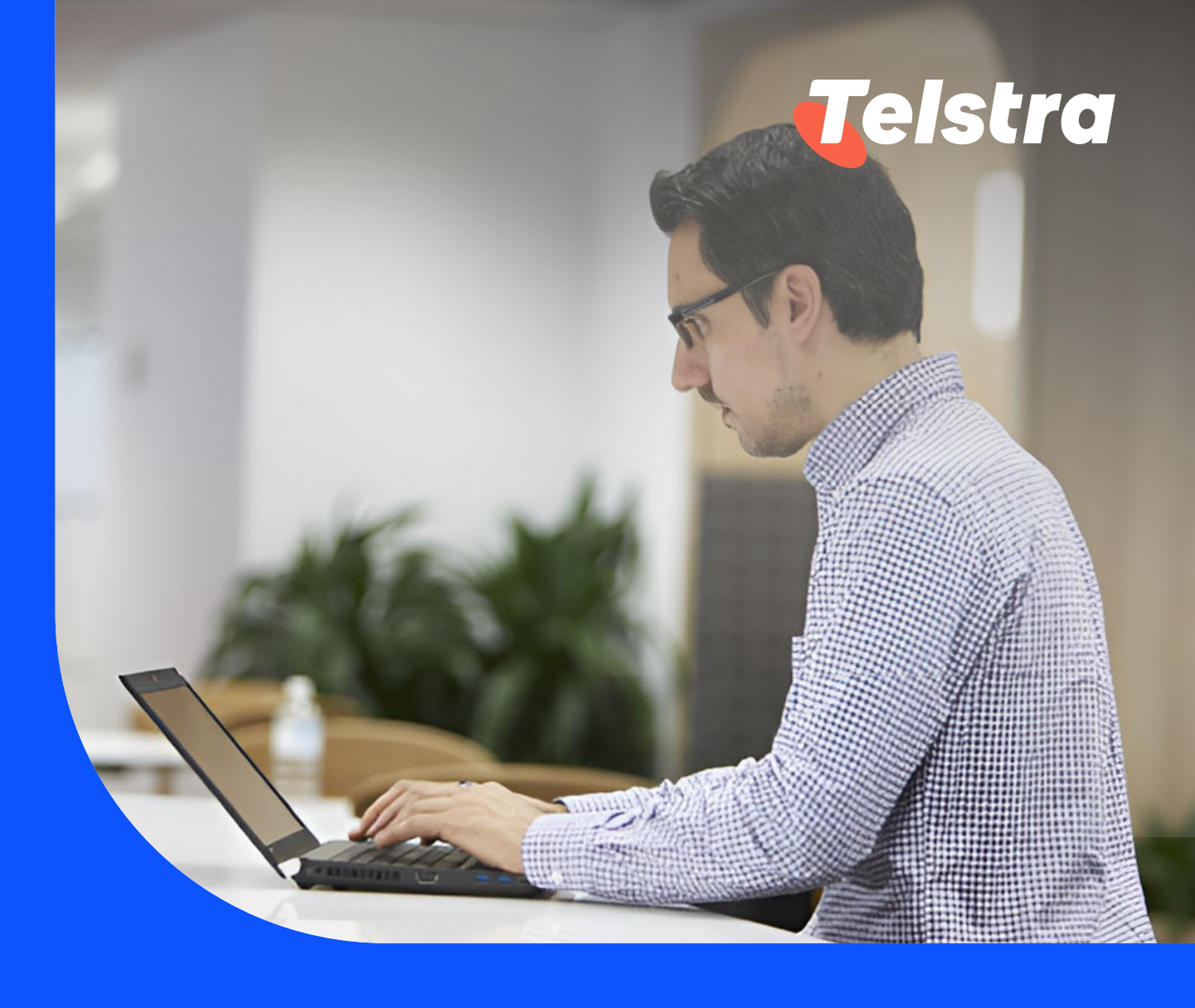

# **Your incidents**

With incidents you can:

- Raise an Incident by answering 8 simple questions, saving you time on the phone
- View and track the progress of your Incident in near real time
- Interact on the Incident without having to call your account representative or service desk for updates

# Your incidents

### How to raise an Incident

- **1** There are 3 ways to raise a new Incident
- On the main dashboard, from 'Your incidents' tile, select 'Raise incident'.

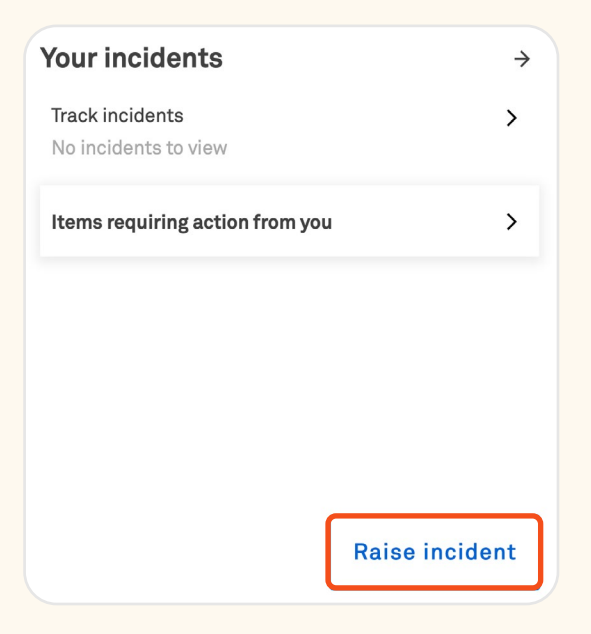

D On the 'Tracking' page, from 'Incidents' tab, select 'Raise incident'.

| Tracking                  |                           |               |                   |                     |
|---------------------------|---------------------------|---------------|-------------------|---------------------|
| We're making it easier fo | r you to track your items | in one place. |                   |                     |
| Incidents                 | Requests                  | Orders        | Support enquiries | Planned maintenance |
|                           |                           |               |                   |                     |

• On the main dashboard, from the top right-hand corner, select 'Create' and select 'Incident'.

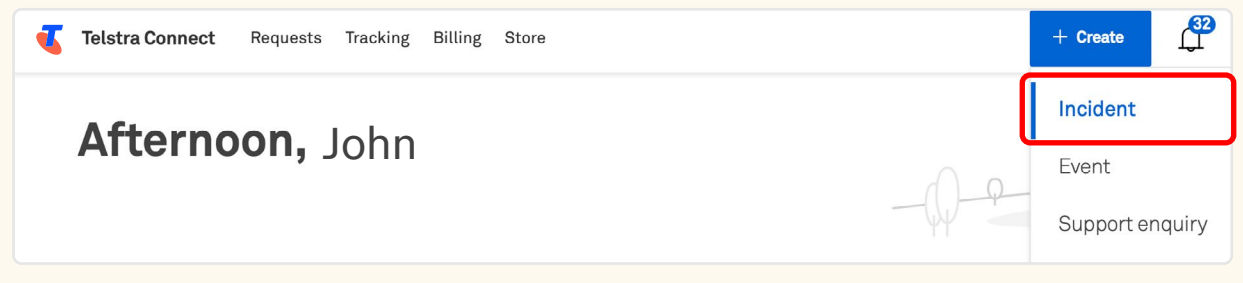

2 You will be re-directed to the 'Raise incident' page. Select the affected product or service that can be found by Service ID or Location.

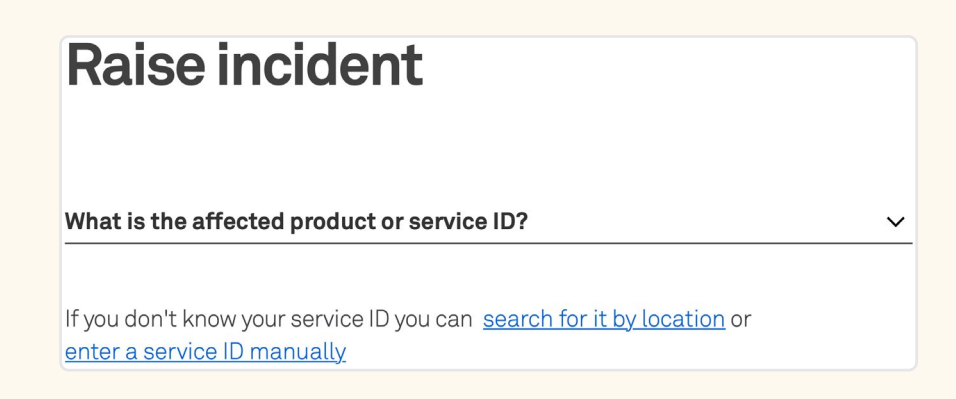

3 Once you have selected a service, the system will automatically run a proactive triage, and any open incidents or planned maintenance events will be displayed.

| a | Raise incident                                                                                                    |   |
|---|----------------------------------------------------------------------------------------------------|---|
|   | What is the affected product or service ID?<br>MASTER GIP 0000000                                                                                                    | ~ |
|   | ✓ Product name: Global IP Virtual Private Network                                                                                                    |   |
|   | If you don't know your service ID you can <u>search for it by location</u> or <u>enter a service ID manually</u>                                                                                                    |   |
|   | <ul> <li>① Issue(s) found</li> <li>Please investigate the existing issues related to this service before raising an incident.</li> <li>Continue to raise an incident →</li> </ul>                                                                                |   |
|   |                                                                                                    |   |
| D | Raise incident                                                                                                    |   |
|   | What is the affected product or service ID?<br>MASTER GIP 0000001                                                                                                    | ~ |
|   | ✓ Product name: Global IP Virtual Private Network                                                                                                    |   |
|   | If you don't know your service ID you can <u>search for it by location</u> or <u>enter a service ID manually</u>                                                                                                    |   |
|   | <ul> <li>⊘ No issue found</li> <li>If you're still having issues or don't think the problem has been identified, you can continue to raise an incident for this service ID or <u>enter a new service ID</u>.</li> <li>Continue to raise an incident →</li> </ul> |   |

### 4 If you continue with the process, fill in the incident form. You can add an attachment, if required, and select 'Submit incident'.

| Mate the affected product or sample 191   Matter define optication is an element in the base of the base of t                              | Raise incident                                                                                                    | Attachments (optional) 0 / 5 files                                                                                                    |
|----------------------------------------------------------------------------------------------------|----------------------------------------------------------------------------------------------------|----------------------------------------------------------------------------------------------------|
| Product name: Global P Wrule Hives Network Fyou don't know your renyice 10 you can generic for it by location or enter a service will be included when you respects it bin incident. Use diagnostic best results for this service will be included when you respects it bin incident. Degregory                                                                                                    | What is the affected product or service ID?<br>MASTER GIP 0000001 ~                                                                                                    | Attachments (optional)<br>or                                                                                                    |
| By dort Honey your sance to 10 you on a search for 11 by location of the by location of the base of the base of the            | ✓ Product name: Global IP Virtual Private Network                                                                                                    |                                                                                                    |
| Image: Decision is the service will be included when you raise this incident.   Degenoratic test results. Show results   Category   Image: Decision is the service will be included to the attachment/# with Telstra agents.   Category   Image: Decision is the service will be included.   Category   Image: Decision is the service will be included.   Category   Image: Decision is the service will be included.   Category   Image: Decision is the includent.   Eq: "Decision is includent is to give you a call. In that category is the service will be includent is to give you a call. In that category is the service will be beet period to call?   Image: Decision is the includent is to give you a call. In that category is the service will be beet period to call?   Image: Decision is the beet the includent is to give you a call. In that category is the service will be beet period to call?   Image: Decision is the beet the includent is to give you a call. In that category is the service will be beet period to call?   Image: Decision is the beet the includent is to give you a call. In that category is the service will be beet the includent is to give you a call. In that category is the service will be beet the includent is to give you a call. In that category is the service will be beet the includent is to give you a call. In that category is the service will be beet the includent is the service will be beet the includent is to give you a call. In that category is the service will be beet the includent is to give you a call. In that category is the service will be beet the includent is the beet the includent is the period will be beet the includent is the period will be beet the includent is the period will be beet the period will be b                                                                                                    | If you don't know your service ID you can <u>search for it by location</u> or<br><u>enter a service ID manually</u>                                                                                             | Upload any relevant images or files to support your enquiry or request.<br>Note: The details you upload will be visible to others in your organization. Please do not uplo<br>personal or sensitive information you don't want others to see. |
| Disposition test results. Show results   Catigory   A field nummary of the incident   Eg: "barles in circle an incident is to give you a call. In that case, who is the best person to call?   A site / technical contact   Me is the best time to call?   Image: The incident is incident as possible that will help the investigation, including but not times are resultable Monday to Friday Pare Pare AESI/AEDI, accluding public holidays.   Include as much information as possible that will help the investigation, including but not times are resultable Monday to Friday Pare Pare AESI/AEDI, accluding public holidays.   Include as much information as possible that will help the investigation, including but not times are resultable Monday to Friday Pare Pare AESI/AEDI, accluding public holidays.   Include as much information as possible that will help the investigation, including but not times are resultable Monday to Friday Pare Pare AESI/AEDI, accluding public holidays.   Vare reference that will help you and your team recognises the incident later.   What offect is this incident having?   Include to work   Include to work  <                                                                                                    | ① The diagnostic test results for this service will be included when you raise this incident.                                                                                                    | I consent to sharing the details of the attachment/s with Telstra agents<br>and others in my organisation with Telstra Connect access.                                                                                                    |
| Citegory          Abrief summary of the incident       Sometimes the fastest way to resolve an incident is to give you a call. In that case, who is the best person to call?         A brief summary of the incident       A site / technical contact       Me         Ege * Device is online but link is down since Bun*       A site / technical contact       Me         Details of the incident       Me is the best time to call?       Met of our resolution tasms are available Monday to Priday Pam - Pam AESTAEDT, sectualing put not summaries impacted.       Submit incident >         Nuclude as much information as possible that will help the investigation, including but not interes are available Monday to Priday Pam - Pam AESTAEDT, sectualing put not summaries impacted.       Submit incident >         Your reference (optional)       Enter a reference that will help you and your team recegnise this incident later.       Submit incident >         What locations is it impacting?       Discuption to work       Discuption to work       Single location         Single location       Single locations       Single location       Single locations         Nuttiple locations       Nuttiple locations       Single location       Single location                                                                                                    | Diagnostic test results. Show results                                                                                                    | Raise Incident on behalf of (optional)                                                                                                    |
| Abiref summary of the incident   Ege "Droles is online but link is down since Bam"   Details of the incident   Includes as much information as possible that will help the investigation, including but not thinks to any troubleshooting you've dome, error messages received, trace results, ping teats, usermanes impacted.   Your reference (optional)   Enter a reference (optional)   Enter a reference that will help you and your team necegnise this incident liater.   What effect is this incident having?   Abile to work   Unable to work   Single locations   Muttiple locations   Nuttiple locations   Nuttiple locations                                                                                                    | Category ~                                                                                                    | Sometimes the fastest way to resolve an incident is to give you a call. In that case, who is the best person to call?                                                                                                    |
| Eg-"Device is online but link is down since Barn"  Details of the incident  When is the best time to call?  Most of our resolution teams are available Monday to Priday 7am - 7pm AEST(AEDT, excluding public holidays.  Include as much information as possible that will help the investigation, including but not limited to any troublehobding you've done, error messages received, trace results, ping tests, usernames impacted.  Your reference (optional) Enter a reference that will help you and your team recognise this incident later.  What effect is this incident having?  Able to work  Disruption to work  Muat locations is it impacting?  Single location  Muttiple locations  Nuttiple locations  Muttiple locations  Nuttiple locations  Nuttiple l | A brief summary of the incident                                                                                                    | A site / technical contact Me                                                                                                    |
| Details of the incident     Mean is the best time to call?        Most of our resolution teams are available Monday to Friday 7am - 7pm AEST/AEDT, excluding public holidays.        Include as much information as possible that will help the investigation, including but not limited to any troubleshooting you've done, error messages received, trace results, ping tests, usernames impacted.     Your reference (optional)   Enter a reference that will help you and your team recognise this incident later.   What effect is this incident having?   Able to work   Disruption to work   Unable to work   What locations is it impacting?   Single location   Multiple locations                                                                                                    | E.g. "Device is online but link is down since 9am"                                                                                                    |                                                                                                    |
| public holidaye.         Include as much information as possible that will help the investigation, including but not timited to any troubleshooting you've done, error messages received, trace results, ping tests, usernames impacted.         Your reference (optional)         Enter a reference that will help you and your team recognise this incident later.         What effect is this incident having?         Able to work         Disruption to work         Unable to work         Single location         Multiple locations         Nutpipe locations                                                                                                    | Details of the incident                                                                                                    | When is the best time to call?<br>Most of our resolution teams are available Monday to Friday 7am - 7pm AEST/AEDT, excludir                                                                                                    |
| Include as much information as possible that will help the investigation, including but not illumide to any troubleshooting you've done, error messages received, trace results, ping tests, usernames impacted.   Your reference (optional) Enter a reference that will help you and your team recognise this incident later. What effect is this incident having? <ul> <li>Able to work</li> <li>Disruption to work</li> <li>Unable to work</li> <li>Single location</li> <li>Muttiple locations</li> <li>Muttiple locations</li> <li>Not sure</li> </ul>                                                                                                    |                                                                                                    | public holidays.                                                                                                    |
| C Include as much information as possible that will help the investigation, including but not limited to any troubleshooting you've done, error messages received, trace results, ping tests, usernames impacted.  Your reference (optional) Enter a reference that will help you and your team recognise this incident later.  What effect is this incident having?  Able to work  Disruption to work  Vhat locations is it impacting?  Single location  Multiple locations  Not sure                                                                                                    |                                                                                                    | Back Submit incident                                                                                                    |
| Your reference (optional)   Enter a reference that will help you and your team recognise this incident later.   What effect is this incident having?   Able to work   Disruption to work   Unable to work   What locations is it impacting?   Single location   Multiple locations   Not sure                                                                                                    | Include as much information as possible that will help the investigation, including but not limited to any troubleshooting you've done, error messages received, trace results, ping tests, usernames impacted. |                                                                                                    |
| Enter a reference that will help you and your team recognise this incident later.   What effect is this incident having?   Able to work   Disruption to work   Unable to work   What locations is it impacting?   Single location   Multiple locations   Not sure                                                                                                    | Your reference (optional)                                                                                                    |                                                                                                    |
| What effect is this incident having?   Able to work   Disruption to work   Unable to work   What locations is it impacting? Single location Multiple locations Not sure                                                                                                    | Enter a reference that will help you and your team recognise this incident later.                                                                                                    |                                                                                                    |
| <ul> <li>Able to work</li> <li>Disruption to work</li> <li>Unable to work</li> </ul> What locations is it impacting? <ul> <li>Single location</li> <li>Multiple locations</li> <li>Not sure</li> </ul>                                                                                                    | What effect is this incident having?                                                                                                    |                                                                                                    |
| <ul> <li>Disruption to work</li> <li>Unable to work</li> </ul> What locations is it impacting? <ul> <li>Single location</li> <li>Multiple locations</li> <li>Not sure</li> </ul>                                                                                                    | O Able to work                                                                                                    |                                                                                                    |
| <ul> <li>Unable to work</li> <li>What locations is it impacting?</li> <li>Single location</li> <li>Multiple locations</li> <li>Not sure</li> </ul>                                                                                                    | O Disruption to work                                                                                                    |                                                                                                    |
| What locations is it impacting?  Single location Multiple locations Not sure                                                                                                    | O Unable to work                                                                                                    |                                                                                                    |
| <ul> <li>Single location</li> <li>Multiple locations</li> <li>Not sure</li> </ul>                                                                                                    | What locations is it impacting?                                                                                                    |                                                                                                    |
| <ul> <li>Multiple locations</li> <li>Not sure</li> </ul>                                                                                                    | ○ Single location                                                                                                    |                                                                                                    |
| O Not sure                                                                                                    | O Multiple locations                                                                                                    |                                                                                                    |
|                                                                                                    | O Not sure                                                                                                    |                                                                                                    |

## 5 Your Incident is now submitted. You can track the Incident through the Incident ID and you will also receive an email when the ticket is created.

| Incident submitted |
|--------------------|
|--------------------|

Incident number: SNI1586806

We typically respond within one hour. Bookmark the incident tracking page to track this incident plus any others you raise.

View incidents

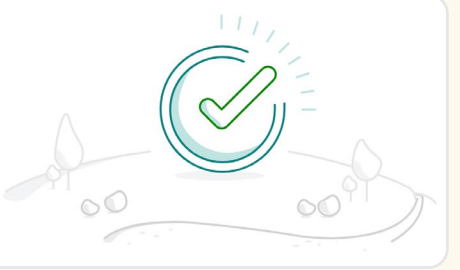

### How to track my Incidents

| On the main dashboard, f<br>'Your incidents' tile, selec<br>'Track incidents'. | from        | <b>b</b> On the main dashboard<br>'Tracking' tile, select 'I | d, from<br>ncidents'. |
|--------------------------------------------------------------------------------|-------------|--------------------------------------------------------------|-----------------------|
| Your incidents                                                                 | <b>&gt;</b> | Tracking                                                     | ÷                     |
| Track incidents<br>No incidents to view                                        | >           | Incidents<br>View closed incidents                           | >                     |
| Items requiring action from you                                                | >           | Requests<br>View all requests                                | >                     |
|                                                                                |             | Orders<br>7 active orders                                    | >                     |
|                                                                                |             | Planned maintenance<br>12 active planned maintenance         | >                     |
| Raise                                                                          | e incident  |                                                              |                       |

2 Within your account, you will have the ability to access a comprehensive view of both open and closed incidents. Additionally, you can export a filtered list of incidents based on your specified criteria from the list page below.

|                  |                      |                       |                           |          |                 | Incident number, your reference, summary |                         |                   |
|------------------|----------------------|-----------------------|---------------------------|----------|-----------------|------------------------------------------|-------------------------|-------------------|
| Open ×           |                      |                       |                           |          |                 |                                          |                         | <u>Clear a</u>    |
| Track all open i | ncidents and incider | ts that have been clo | sed in the last 45 da     | ays.     |                 | Ø                                        | Select columns 🗸        | └] Export table ∽ |
| Priority +       | Number +             | Your reference +      | Brief summary 👻           | Status + | Location +      | Assigned to 👻                            | Estimated<br>resolution | CSV               |
|                  |                      |                       |                           |          |                 |                                          |                         |                   |
| P1               | SNI2813425           |                       | Test Short<br>Description | Open     | To be confirmed | Telstra                                  | 11 May 2023 8pm         | Darpan Test       |

**3** To view more details, you can select an incident.

|                  |                      |                        |                           |          |                 | Incident number, your reference, summary |                         |                  |  |
|------------------|----------------------|------------------------|---------------------------|----------|-----------------|------------------------------------------|-------------------------|------------------|--|
| Open ×           |                      |                        |                           |          |                 |                                          |                         | <u>Clear</u> a   |  |
| Track all open i | ncidents and incider | nts that have been clo | sed in the last 45 d      | ays.     |                 | Ø                                        | Select columns 🗸        | ∐ Export table ∽ |  |
| Priority +       | Number +             | Your reference 👻       | Brief summary 👻           | Status + | Location +      | Assigned to 👻                            | Estimated<br>resolution | CSV              |  |
| P1               | SNI2813425           |                        | Test Short<br>Description | Open     | To be confirmed | Telstra                                  | 11 May 2023 8pm         | Darpan Test      |  |
| P1               | SNI2818083           |                        | Test Short                | Open     | To be confirmed | Telstra                                  | 19 Jul 2023 3pm         | Darpan Test      |  |

4

### You will be redirected to the Incident detail page. In the activity section you can view updates from Telstra and add comments to communicate with the team.

Tracking > SNI1586375

Note: 'Telstra attachments' are uploaded by the Telstra team. Attachments uploaded by yourself will be under 'Your attachments'.

#### SNI1586375 Summary Activity Brief summary Add a comment [IGNORE] Test Ticket New comments are disabled ☆ Your reference Not specified 31 Aug 22 P4 Status Status changed to Cancelled Cancelled 📃 Telstra iii Incident raised Last Wednesday 07:56am This is a test ticket, please ignore. () Estimated resolution time 📃 Telstra To be determined Test Message () Actual resolution time Last Wednesday 07:57am Priority changed to P4 Affected service Other | To be determined Status changed to Open O Location 🛛 🔒 Incident raised & Raised by Our Customer e: Not available ◎ Watched by () example1 example1@example.com example2 example2@example.com example3 example3@example.com example4 example4@example.com example5

example5W@example.com

Show more (4)

#### Attachments

Vour attachments

31 Aug 22, 07:57am

31 Aug 22, 07:57am

31 Aug 22, 07:57am

31 Aug 22, 07:57am

31 Aug 22, 07:57am

31 Aug 22, 07:56am

#### 5 When an update is made to your Incident, you will receive an email to check the enquiry in Telstra Connect.

| Your incident has been updated                                                                     |
|----------------------------------------------------------------------------------------------------|
|                                                                                                    |
| Company<br>Test Account                                                                            |
| Incident number<br>SNI1586746                                                                      |
| Your reference                                                                                     |
| Status<br>In Progress                                                                              |
| Affected service<br>MASTER GIP 100000                                                              |
| Location<br>Australia                                                                              |
| Raised by<br>John                                                                                  |
| Track incident                                                                                     |
| Update                                                                                             |
| File attached by User1: MicrosoftTeamsimage 1.png                                                  |
| Details                                                                                            |
| ∰Category: ATM/FR Network                                                                          |
| ∰A brief summary of the incident: test incident                                                    |
| ∰Details of the incident: t                                                                        |
| ∰Your reference (optional): Test_Reference     #What effect is this insident basise?: Able to work |
| ffWhat locations is it impacting?: Single site                                                     |
| ∰Customer Reference ID: Test_Reference                                                             |
| <br>∰Tell Us More:                                                                                 |
| Site Contact Name: user user3                                                                      |
| Site Contact Number: 09111111115 or +9222222226                                                    |
| Operating Hours: 9am to 5pm                                                                        |
| yyraaciinionus conseilt given, tide                                                                |
| Estimated resolution time                                                                          |
| 2022-09-09 00.04.30 EIC/010                                                                        |
|                                                                                                    |

#### 6 When the Incident has been resolved or closed, adding new comments will be disabled.

| Sı | Immary                           | Activity                        |       |                        |
|----|----------------------------------|---------------------------------|-------|------------------------|
| =  | Brief summary<br>Test            | Add a comment                   |       |                        |
| ☆  | Your reference<br>12345          | 0                               |       | 🛿 Attach file 🛛 🏷 Send |
| P3 | Status<br>Open                   |                                 | Today |                        |
|    | Incident raised<br>Today 02:01pm | Details of the incident<br>Test |       | 09 Sep 22, 02:01pm     |

### How to escalate my Incidents

If your incident has not been addressed within a reasonable amount of time, you have the option to escalate your incident. Before you do so, please review all updates from Telstra in the Activity section of the Incident Detail page.

When an incident is newly created, the 'escalation button' is hidden.

3

Ϋ́!`

When the incident reaches the escalation threshold, a new button will become visible on the Incident Detail page.

| Tracking > SNI2906894                                   |                         | Tracking > SNI2906894                                             |                                 |
|---------------------------------------------------------|-------------------------|-------------------------------------------------------------------|---------------------------------|
| SNI2906894                                              |                         | SNI2906894                                                        | <u>Request an urgent update</u> |
| Summary                                                 | Activity                | Summary Ac                                                        | tivity                          |
| Brief summary<br>Issue with International<br>Roamingggg | Add a comment           | Brief summary     Add     Issue with International     Roamingggg | a comment                       |
| ☆ Your reference<br>testing                             | 0 🗋 Attach file >> Send | ☆ Your reference 0<br>testing ⊘ Edit                              | 🛛 Attach file 🕞 Send            |
| P1 Status<br>Open                                       | 21 Nov 24               | PI Status                                                         | Z1 Nov 24                       |

2 Click on the "Request an urgent update" button to begin the escalation process.

| Tracking > SNI2906894                                |        |               |                                 |
|------------------------------------------------------|--------|---------------|---------------------------------|
| SNI2906894                                           |        |               | <u>Request an urgent update</u> |
| Summary                                              |        | Activity      |                                 |
| Brief summary<br>Issue with International Roamingggg |        | Add a comment |                                 |
| ☆ Your reference<br>testing                          | 🖉 Edit | 0             | 🛿 Attach file 🕞 Send            |

TConnect will display an escalation window. Fill in the required fields. Ensure both the escalation reason and additional comments fields are completed.

Note: 'If any mandatory fields are left blank, an error message will appear, prompting you to fill in the missing information.

| Urgent update request<br>we'll look into it straight away and get back to you as soon as po | ×        | Urgent update request<br>we'll look into it straight away and get back to you as soon as possible. |
|---------------------------------------------------------------------------------------------|----------|----------------------------------------------------------------------------------------------------|
| Why are you requesting an urgent update?                                                    |          | Why are you requesting an urgent update?                                                           |
| Breached restore service level agreement                                                    | (SLA)    | Breached restore service level agreement (SLA)                                                     |
| Business impact has increased                                                               |          | Business impact has increased                                                                      |
| Critical services impacted                                                                  |          | Critical services impacted                                                                         |
| Please select one or more options     Additional comments     Test Comment                  |          | Additional comments  This is a required field                                                      |
| Cancel                                                                                      | Submit → | <u>Cancel</u> Submit →                                                                             |

Provide a detailed reason for the escalation and add any additional comments or information relevant to the escalation. Once all fields are correctly filled, submit the form to complete the escalation process.

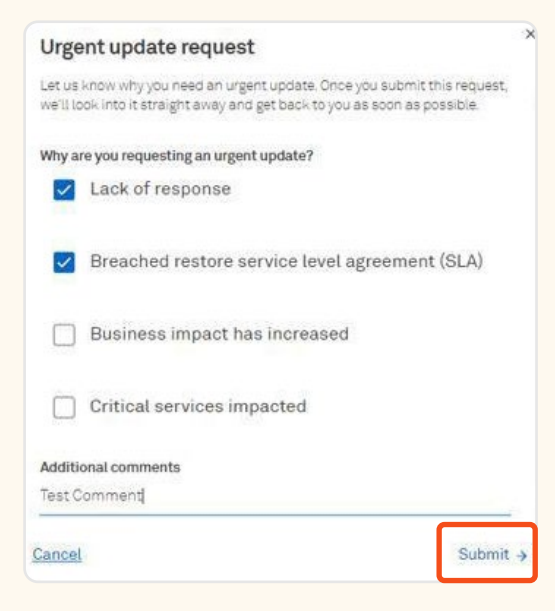

The "Request an urgent update" button will be disabled to prevent duplicate submissions. **b** The activity section will display the escalation message, including the date when the "Request an urgent update" button will be re-enabled.

| Tracking > SNI2906894                               |      |                                                                                                |                                                                             |                                |                                |
|-----------------------------------------------------|------|------------------------------------------------------------------------------------------------|-----------------------------------------------------------------------------|--------------------------------|--------------------------------|
| SNI2906894                                          |      |                                                                                                |                                                                             | Request an un                  | gent.update                    |
| Summary                                             |      | Activity                                                                                       |                                                                             |                                |                                |
| Brief summary Issue with International Roamingggg   |      | Add a comment                                                                                  |                                                                             |                                |                                |
| ☆ Your reference<br>teeping                         | DEat | 0                                                                                              |                                                                             | Attach file                    | <b>⊳</b> Send                  |
| Status<br>Open                                      |      |                                                                                                | Today                                                                       |                                |                                |
| Incident raised<br>09 Jul 2024 - 07:48 pm           |      | P Telstra<br>Your urgent update request is now                                                 | with a Level 6 customer officer. We'll ge                                   | 25<br>t back to you as soon as | Nov 24, 10:56am<br>a possible. |
| Estimated resolution time<br>09 Jul 2024 - 11:46 pm |      | Urgent update request<br>Reason: Lack of response, Breache<br>Evidence/validation: Test Commen | d restore service level agreement (SLA)<br>I                                |                                |                                |
| Affected service<br>ETHERNET   HKG SNG IPL 90081081 |      |                                                                                                | 21 Nov 24                                                                   |                                |                                |
| Location<br>SingappreSite                           |      | 🕮 Telstra                                                                                      |                                                                             | 21                             | Nov 24, 07:00pm                |
| A Parent incident                                   |      | Your urgent update request is now the 'Request an urgent update' line                          | with a Level 4 customer officer. We'll ge<br>will be re-enabled in 12 hours | t back to you as soon a        | s possible. Also,              |
| TA5K0464349                                         |      | Urgent update request<br>Reason: Lack of response<br>Evidence/validation: test                 |                                                                             |                                |                                |
| Ab Marsed by<br>Tshoptest Tshoptest                 |      | Service rangements and                                                                         |                                                                             |                                |                                |

5

a

Your Incident Escalation is now submitted. You can continue tracking the Incident through the Incident ID. An email containing the escalation updates will be sent to you and the escalation team and will be given status and any necessary updates.

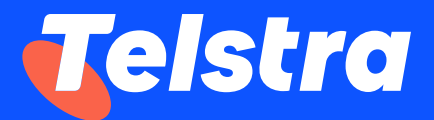

Sign in to Telstra Connect: <a href="https://connectapp.telstra.com/">https://connectapp.telstra.com/</a> If you have any questions or feedback, please contact your Telstra representative

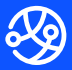

telstra.com/international/TelstraConnect